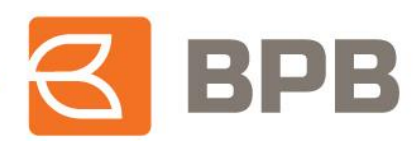

# Mobile Banking - Aktivizimi <mark>i shërbimit</mark>

### Faqe 2. Aktivizimi i shërbimit Mobile Banking - përdorues aktual të Ebanking

(Nëse jeni përdorues i E-banking aktivizoni Mobile Banking duke përcjellur hapat në faqen 2)

### Faqe 5. Aktivizimi i shërbimit – Përdorues i ri ose aktual i Mobile Banking

(Nëse jeni përdorues përdorues i verzionit të vjetër Mobile Banking apo, jeni përdorues i ri, përcjellni hapat e paraqitur në faqen 5)

Page 1 of 7

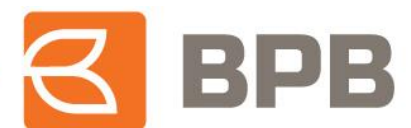

### Aktivizimi i shërbimit Mobile Banking – Përdorues i E-Banking

Procesi i aktivizimit të përdoruesit të shërbimit Mobile Banking realizohet si në vijim:

- 1. Për të shkarkuar aplikacionin ju duhet të kërkoni në "Apple store" apo "Play Store" me emërtimin "Mobile Banking BPB \_ Ks".
- 2. Pasi të keni shkarkuar aplikacionin nga "Apple store" apo "Play Store", ju duhet të realizoni procesin e aktivizimit te shërbimit duke klikuar në menynë "Regjistrohu në BPB Mbanking";

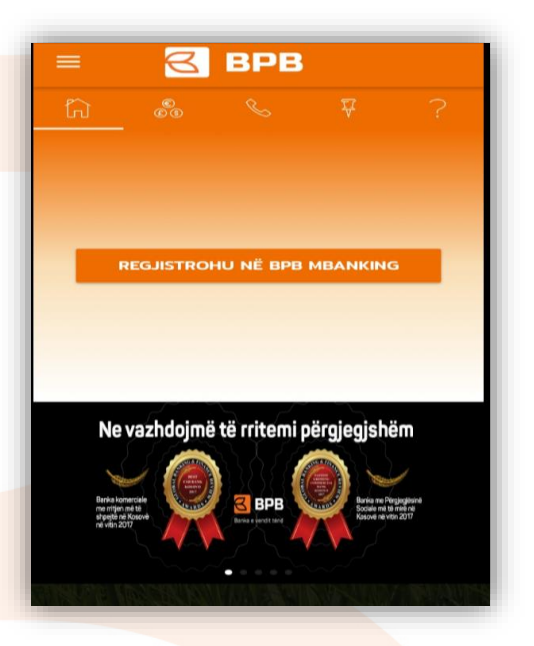

3. Tek dritarja në vazhdim ju duhet të përzgjidhni mënyrën e aktivizimit të shërbimit duke shtypur " Kredencialet nga E-banking";

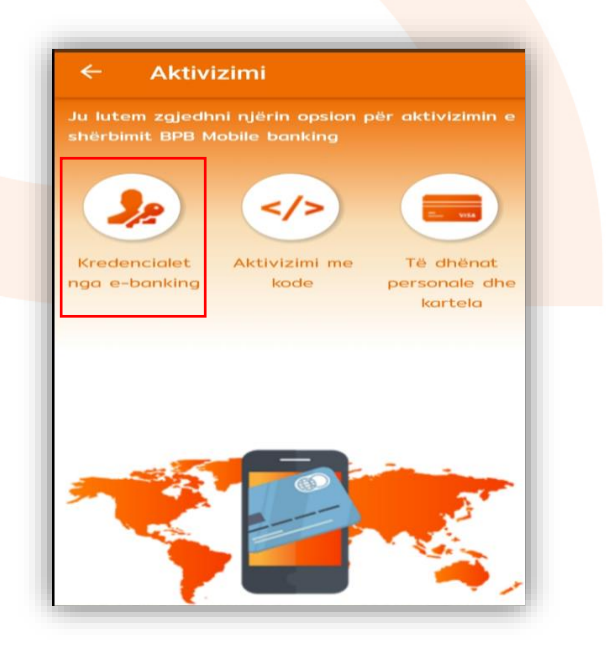

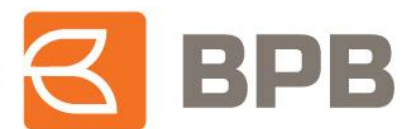

4. Pasi të keni zgjedhur mënyrën e aktivizimit të shërbimit, ju do të drejtoheni në faqen tjetër në të cilën kërkohet të shënoni te dhënat mbi "Emrin përdorues te E-banking" dhe fjalëkalimin";

| ←    | Aktivizimi                      |
|------|---------------------------------|
| Shër | no kredencialet për BPB e-bank: |
| Q    | emrimbiemri21                   |
|      |                                 |
|      | VAZHDO                          |
|      |                                 |
|      |                                 |
|      |                                 |
|      |                                 |
|      |                                 |
|      |                                 |

5. Për të vazhduar procesin e aktivizimit, ju duhet të shtypni butonin "Vazhdo". Në këtë moment, në mënyre automatike do te iniciohet procesi i dërgimit të kodeve të aktivizimit në numrin e telefonit të ruajtur në sistemin e bankës. Kodi i pranuar përmes SMS -it, duhet të shënohet ne dritaren pasuese brenda kohës së caktuar.

| KODI I AKTIVIZIMIT |
|--------------------|
| 0:53               |
| VAZHDO             |

P. S. Në rast se numri i juaj i telefonit i cili është ruajtur në sistemin e bankës i takon operatorit Z-mobile, atëherë kodi i aktivizimit do të dërgohet tek e-mail adresa juaj e

#### Page 3 of 7

informata@bpbbank.com www.bpbbank.com

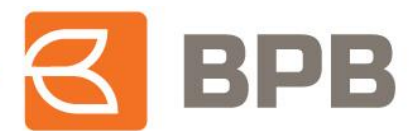

vendosur në sistemin e brendshëm të bankës. Në rast se nuk keni të vendosur email addressën tuaj në sistemin e brendshëm të bankës, do të ju paraqitet mesazhi që duhet të vizitoni degën më të afërt të bankës.

6. Me përfundimin e hapave të përshkruar më lartë, ju do të keni shërbimin aktiv të gatshëm për përdorim.

| ≡ LLOGARITË E MIA         |  |  |  |
|---------------------------|--|--|--|
| h 🐔 🕾 ?                   |  |  |  |
| 🕞 LLOGARITË RRJEDHËSE 🛛 🗸 |  |  |  |
| 📼 KARTELAT 🗸 🗸            |  |  |  |
| Sursimet ~                |  |  |  |
|                           |  |  |  |
|                           |  |  |  |
|                           |  |  |  |
|                           |  |  |  |
|                           |  |  |  |
|                           |  |  |  |
|                           |  |  |  |
|                           |  |  |  |
|                           |  |  |  |
|                           |  |  |  |
|                           |  |  |  |

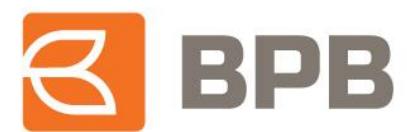

## Aktivizimi i shërbimit Mobile Banking – Përdorues aktual i shërbimit Mobile Banking

Procesi i aktivizimit të përdoruesit të shërbimit Mobile Banking realizohet si në vijim:

- 1. Për të shkarkuar aplikacionin ju duhet të kërkoni në "Apple store" apo "Play Store" me emërtimin "Mobile Banking BPB\_Ks".
- 2. Pasi të keni shkarkuar aplikacionin nga "Apple store" apo "Play Store", ju duhet të realizoni procesin e aktivizimit të shërbimit duke klikuar në menynë "Regjistrohu në BPB Mbanking"

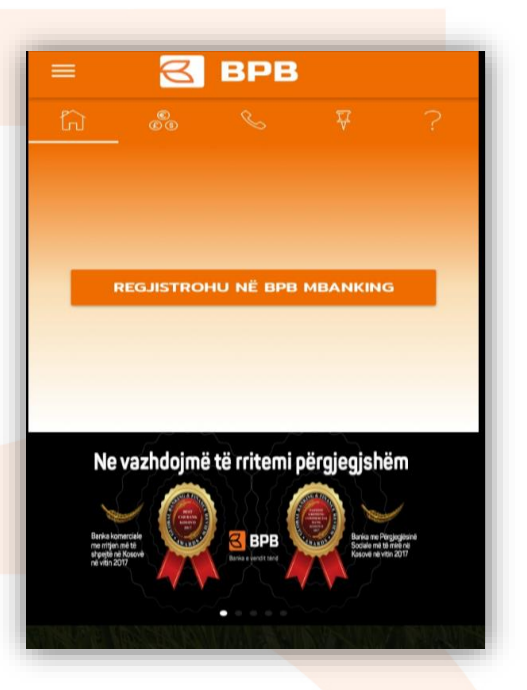

**3.** Tek dritarja në vazhdim ju duhet të përzgjidhni mënyrën e aktivizimit të shërbimit duke shtypur "Të dhënat personale dhe kartela".

| ← A                     | ktivizi               | mi                           |                           |   |
|-------------------------|-----------------------|------------------------------|---------------------------|---|
| u lutem z<br>hërbimit E | gjedhni i<br>BPB Mobi | njërin opsion<br>ile banking | për aktivizimin           | • |
|                         | 5                     | -I-                          |                           |   |
| 12                      |                       |                              |                           |   |
| Kredencia<br>ga e-banl  | let A<br>king         | kode                         | Të dhënat<br>personale dh | e |
|                         |                       |                              | kartela                   |   |
|                         |                       |                              |                           |   |
|                         |                       |                              |                           |   |
|                         | -                     |                              |                           |   |
|                         |                       |                              |                           | - |
|                         |                       |                              |                           |   |
|                         |                       |                              |                           |   |

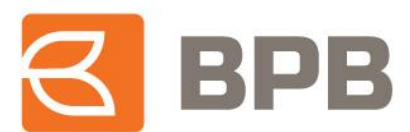

4. Pasi të jetë zgjedhur mënyra e aktivizimit të shërbimit, ju do të drejtoheni në faqen tjetër në të cilën kërkohet të shënoni te dhënat si: Emri, Mbiemri, Numri personal i Letërnjoftimit, e-mail adresa, 4 shifrat e fundit te kartelës tuaj dhe data e skadimit te saj:

| ÷      | Aktivizimi                           |
|--------|--------------------------------------|
| Shrua  | ni të dhënat e kërkuara për aplikim: |
|        | · · · ·                              |
|        | emri                                 |
| 2.6    | mbiemri                              |
|        | 25 ****37                            |
| $\sim$ | emrimbiemri@gmail.com                |
| -      | 1234                                 |
|        | 11 / 20                              |
|        | VAZHDO                               |
|        |                                      |

5. Për të vazhduar procesin e aktivizimit, ju duhet të shtypni butonin "Vazhdo". Ne këtë moment, në mënyrë automatike do të iniciohet procesi i dërgimit të kodeve të aktivizimit në numrin e telefonit të ruajtur në sistemin e brendshëm të bankës. Kodi i pranuar përmes SMS, duhet te shënohet në dritaren pasuese brenda kohës së caktuar.

| ←                            | BËHUNI KLIENT                                                                                                    |
|------------------------------|----------------------------------------------------------------------------------------------------|
| Kodi ju<br>në nur<br>numri , | iaj i aktivizimit u dërgua përmes SMS<br>nrin ******0574. Nëse ky nuk është<br>juaj, ju lutem kontaktoni Bankën. |
|                              | kodi i aktivizimit<br>1234                                                                                       |
|                              | 0:53                                                                                                    |
|                              |                                                                                                    |
|                              |                                                                                                    |
|                              |                                                                                                    |

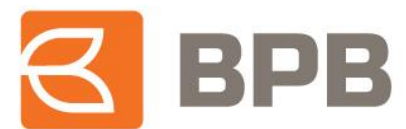

P. S. Ne rast se numri i juaj i telefonit i cili është ruajtur në sistemin e bankës i takon operatorit Zmobile, atëherë kodi i aktivizimit do të dërgohet tek e-mail adresa juaj të ruajtur në sistemin e brendshëm të bankës. Në rast se nuk keni të vendosur email addresën tuaj në sistemin e brendshëm të bankës, do të ju paraqitet mesazhi që duhet të vizitoni degën më të afërt të bankës.

6. Me përfundimin e hapave të përshkruar më lartë, ju do te keni shërbimin aktiv te gatshëm për përdorim.

|  | =  | LLOGAR               | NTË E M  | IA   |   |
|--|----|----------------------|----------|------|---|
|  | ស៊ | ©©                   | Ê        | S    | ? |
|  |    | LLOGARIT             | Ë RRJEDI | HËSE | ~ |
|  |    | KARTELA              | r        |      | ~ |
|  |    | KURSIME <sup>-</sup> | г        |      | ~ |
|  |    |                      |          |      |   |
|  |    |                      |          |      |   |
|  |    |                      |          |      |   |
|  |    |                      |          |      |   |
|  |    |                      |          |      |   |
|  |    |                      |          |      |   |
|  |    |                      |          |      |   |
|  |    |                      |          |      |   |

Page 7 of 7